¿Cómo publicar una factura electrónica?

PASO

Ingrese al menú Facturación electrónica, Consultas DTE y finalmente seleccione la opción "Mis DTE Emitidos en el SII".

| Servicio de<br>Impuestos<br>Internos                  |                                      | Mi Sii          | Servicios online - | Ayuda | Contacto 🔻 |
|-------------------------------------------------------|--------------------------------------|-----------------|--------------------|-------|------------|
| Home / Servicios online / Factura electrónica         | Consultas DTE                        |                 |                    |       |            |
| Servicios online                                      | Consultas DTE                        |                 |                    |       | Compartir  |
| Clave secreta y Representantes velectrónicos          | Registro de aceptación o reclamos    | de un DTE       |                    |       |            |
| RUT e Inicio de actividades 🗸 🗸                       | Cuía de use del Registre de Acepte   | ción o Doclama  | do un DTE          |       |            |
| Solicitudes y Actualización de 🗸 🗸 🗸                  | Guia de uso del Registro de Acepta   | CION O RECIAINO |                    |       |            |
| información                                           | Mis DTE recibidos en el SII          |                 |                    |       |            |
| Factura electrónica ^                                 |                                      |                 |                    |       |            |
| Conozca sobre Factura Electrónica                     | Mis DTE emitidos en el SII           |                 |                    |       |            |
| Sistema de facturación gratuito del SII               |                                      |                 |                    |       |            |
| <ul> <li>Sistema de facturación de mercado</li> </ul> | WebService de Aceptación o Recla     | mo de un DTE    |                    |       |            |
| <ul> <li>Registro de Compras y Ventas</li> </ul>      |                                      |                 |                    |       |            |
| Consultas DTE                                         | Consulta de factibilidad de cesión d | le un DTE       |                    |       |            |
| Registro de Aceptación o Reclamo de un                |                                      |                 |                    |       |            |
| DIE                                                   | Consultar validez de un documento    |                 |                    |       |            |
| Consulta de contribuyentes                            |                                      |                 |                    |       |            |
| Boletas de honorarios electrónicas 🗸                  | Verificar contenido de un document   | 0               |                    |       |            |
| Libros contables electrónicos 🗸 🗸                     |                                      |                 |                    |       |            |
| Impuestos mensuales                                   |                                      |                 |                    |       |            |

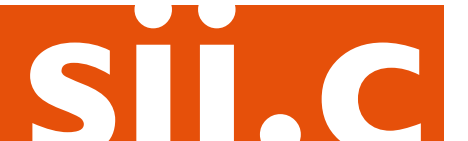

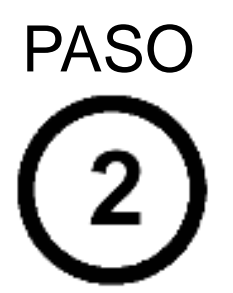

Autentíquese con su Rut y clave o bien la de su representante legal.

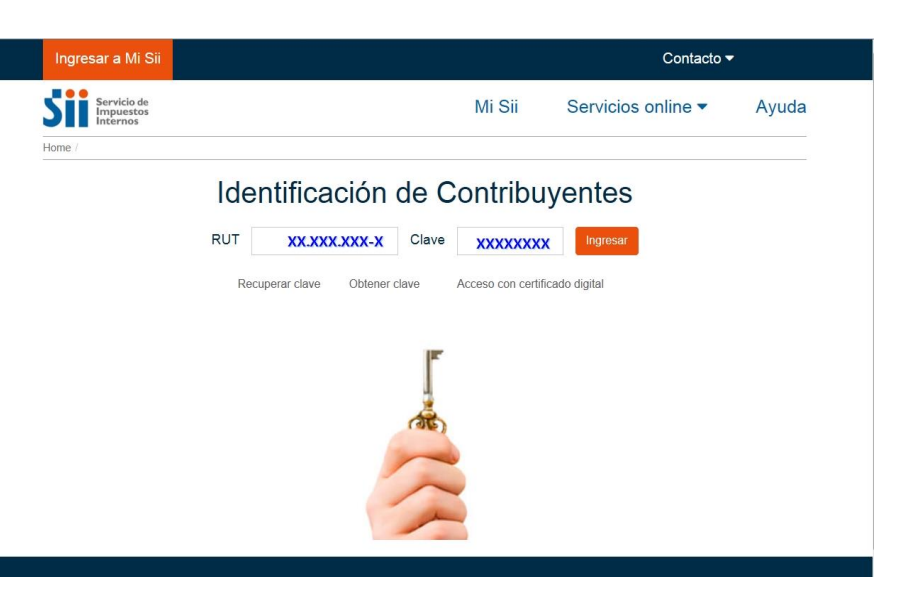

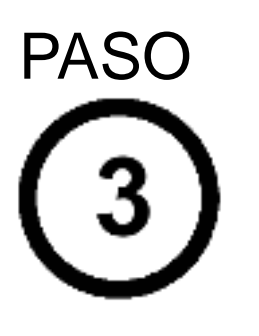

La opción le permitirá revisar un resumen de los documentos tributarios electrónicos emitidos. También podrá chequear el detalle de las facturas electrónicas:

| Impuestos<br>Internos                                                                                                    |                                                                   | Mi Sii                                           | Servicios online -                              | Ayuda                          | Contacto                |
|----------------------------------------------------------------------------------------------------|-------------------------------------------------------------------|--------------------------------------------------|-------------------------------------------------|--------------------------------|-------------------------|
| e / Factura Electronica / Consulta de DTE en el SII                                                                                                    |                                                                   |                                                  |                                                 |                                |                         |
| ONSULTA DE DTE EN EL SII                                                                                                    |                                                                   |                                                  |                                                 |                                |                         |
| esta página se encontrará la información de los<br>DTE emitidos por el contribuyente o los que se l                                                               | Documentos Tributarios Electro<br>nan recibido que lo consignan o | ónicos (DTE) recibido<br>como receptor.          | os en el SII y que involucran                   | al contribuyente. Se           | pueden consulta         |
| DTE Emitidos DTE Recibidos D                                                                                                    | escargas Diferidas                                                |                                                  |                                                 |                                |                         |
|                                                                                                    |                                                                   |                                                  |                                                 |                                |                         |
| CNSULIA DE DIE EMITIDOS                                                                                                    |                                                                   |                                                  |                                                 |                                |                         |
| n esta sección encontrará la información de los                                                                                                    | Documentoe Tributarioe Electro                                    | ónicos (DTE) emitido                             | s nor el contribuyente y recil                  | vidos nor el SII en el         | mee eelecciona          |
| ara ver el detalle de los documentos, haga clicis                                                                                                    | sobre el tipo de documento que                                    | e desea revisar (texto                           | en azul)                                        | add por or on on or o          | mes selecciona          |
| ara ver el detalle de los documentos, haga clic s                                                                                                    | sobre el tipo de documento que                                    | e desea revisar (texto                           | en azul).                                       |                                | mea aeleccione          |
| ara ver el detalle de los documentos, haga clic s                                                                                                    | 2018 Consultar                                                    | e desea revisar (texto                           | en azul).                                       |                                | mes seleccione          |
| ara ver el detalle de los documentos, haga clic :<br>RUT: • Mes: Febrero •                                                                                        | 2018  Consultar                                                   | e desea revisar (texto                           | en azul).                                       |                                | Thes selections         |
| ara ver el detalle de los documentos, haga clic : RUT: • Mes: Febrero •                                                                                           | 2018 • Consultar                                                  | e desea revisar (texto                           | en azul).                                       |                                |                         |
| ara ver el detalle de los documentos, haga clic : RUT: • Mes: Febrero • DTE de ventas emittidos por el contribuye                                                 | 2018 Consultar<br>ante                                            | e desea revisar (texto                           | en azul).                                       |                                | nies selections         |
| ara ver el detalle de los documentos, haga clic s<br>RUT: • Mes: Febrero •<br>DTE de ventas emitidos por el contribuye                                            | 2018 Consultar                                                    | e desea revisar (texto                           | en azul).                                       |                                |                         |
| ara ver el detalle de los documentos, haga clic t<br>RUT • Mes: Febrero •<br>DTE de ventas emitidos por el contribuye<br>Tipo Documento                           | 2018  Consultar                                                   | Monto Exento                                     | en azul).<br>Monto Neto                         | Monto IVA                      | Monto 1                 |
| Ara ver el detalle de los documentos, haga clic t<br>RUT Mes: Febrero •<br>DTE de ventas emitidos por el contribuye<br>Tipo Documento<br>Factura Electronica (33) | 2018  Consultar  Consultar  N* Doc  14                            | desea revisar (texto<br>Monto Exento             | Monto Neto<br>1.517.440                         | Monto IVA<br>288.314           | Monto 1                 |
| ara ver el detalle de los documentos, haga clic t<br>RUT:                                                                                                    | 2018  Consultar Consultar Inte N* Doc 14 4                        | o desea revisar (texto<br>Monto Exento<br>0<br>0 | en azul).<br>Monto Neto<br>1.517.440<br>244.660 | Monto IVA<br>288.314<br>46.486 | Monto 1<br>1.805<br>292 |

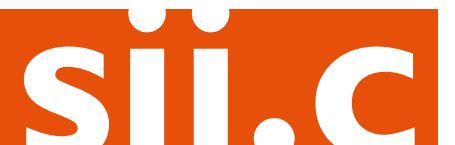

# PASO

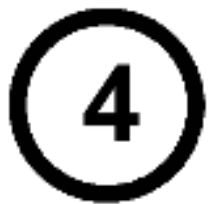

Existe una columna denominada Publicar/Despublicar, desde donde podrá publicar aquellas facturas electrónicas que cumplan los requisitos. Solo debe elegir el botón "Publicar".

#### CONSULTA DE DTE EN EL SII

En esta página se encontrará la información de los Documentos Tributarios Electrónicos (DTE) recibidos en el SII y que involucran al contribuyente. Se pueden consultar los DTE emitidos por el contribuyente o los que se han recibido que lo consignan como receptor.

#### DETALLE DOCUMENTOS 2018-02

En esta página encontrará el detalle de los DTE emitidos por el contribuyente y recibidos por el SII en el mes seleccionado. Los campos de la parte superior, permiten filtrar los documentos que se muestran en pantalla. Al posicionar el cursor o hacer clic sobre los campos en azul, se puede obtener información adicional del documento

| Monto Total    |                               |                                                        |                                                                             |                                           | Fec                          | ha (dd/mm/aa                         | aa)                                     |                                           |                                                     |                  |
|----------------|-------------------------------|--------------------------------------------------------|-----------------------------------------------------------------------------|-------------------------------------------|------------------------------|--------------------------------------|-----------------------------------------|-------------------------------------------|-----------------------------------------------------|------------------|
| Desde 2904     |                               |                                                        | Hasta 26                                                                    | 7750                                      | D                            | esde 02-02                           | 2018                                    | Hasta                                     | a 06-02-2018                                        |                  |
| Folio          |                               |                                                        |                                                                             |                                           |                              | Receptor                             |                                         |                                           |                                                     |                  |
| Desde 315      | 57                            |                                                        | Hasta 320                                                                   | D6                                        | EJ:123456789 (sin digito vei |                                      |                                         |                                           |                                                     |                  |
| lle de docume  | entos pa                      | ra tipo 33 (Fact                                       | tura Electronica                                                            | )                                         |                              |                                      |                                         | Total doc                                 | umentos: 3 Exp                                      | ortar csv 🛛 Volv |
| Ile de docume  | entos pa                      | ra tipo 33 (Fact                                       | tura Electronica<br>Fecha Recep.                                            | )<br>Monto Neto                           | Monto Exento                 | Monto IVA                            | Monto Tot                               | Total doc                                 | umentos: 3 Exp<br>Publicar/<br>Despublicar          | ortar csv Vol    |
| lle de docume  | Folio<br>3203                 | Fecha Docto.<br>02/02/2018                             | Fecha Recep.                                                                | Monto Neto<br>150.000                     | Monto Exento                 | Monto IVA<br>28.500                  | Monto Tot<br>178.500                    | Total doc                                 | Publicar/<br>Despublicar                            | Publicación      |
| Ile de docume  | Folio<br>3203<br>3204         | Fecha Docto.<br>02/02/2018<br>02/02/2018               | Fecha Recep.<br>02/02/2018<br>02/02/2018                                    | Monto Neto<br>150.000<br>150.000          | Monto Exento<br>0            | Monto IVA<br>28.500<br>28.500        | Monto Tot<br>178.500<br>178.500         | Total doc<br>Acuse Recibo<br>Acuse Recibo | Publicar/<br>Despublicar<br>Despublicar<br>Publicar | Publicación      |
| Ille de docume | Folio<br>3203<br>3204<br>3206 | Fecha Docto.<br>02/02/2018<br>02/02/2018<br>06/02/2018 | Fecha Recep.           02/02/2018           02/02/2018           06/02/2018 | Monto Neto<br>150.000<br>150.000<br>2.440 | Monto Exento<br>0<br>0       | Monto IVA<br>28.500<br>28.500<br>464 | Monto To<br>178.500<br>178.500<br>2.904 | Total doc<br>Acuse Recibo<br>Acuse Recibo | umentos: 3 Exp<br>Publicar/<br>Despublicar          | Publicación      |

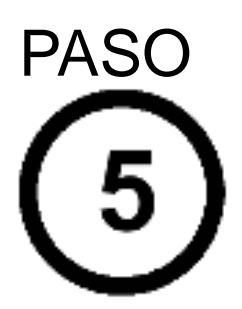

Luego, deberá confirmar la publicación de la factura electrónica, seleccionando el botón "Confirmar".

| ONSULTA                                                                       | DE DTE                                          | EN EL S                                               | 511                                                                                                    |                                                                                                    |                                                                                                    |                                                                                       |                                                                   |                                        |                                                                 |                                   |  |
|-------------------------------------------------------------------------------|-------------------------------------------------|-------------------------------------------------------|----------------------------------------------------------------------------------------------------|----------------------------------------------------------------------------------------------------|----------------------------------------------------------------------------------------------------|---------------------------------------------------------------------------------------|-------------------------------------------------------------------|----------------------------------------|-----------------------------------------------------------------|-----------------------------------|--|
| esta página se<br>DTE emitidos<br>I DTE Emitido                               | e encontrará<br>por el contrit                  | la informac<br>ouyente o li<br>E Recibido             | Confirmación de publicación                                                                                                    |                                                                                                    |                                                                                                    |                                                                                       |                                                                   | al contri                              | al contribuyente. Se pueden consultar                           |                                   |  |
| DETALLE D<br>in esta página<br>iltrar los docum<br>RUT:<br>Monto Tot<br>Desde | encontrará<br>entos que se<br>• M<br>al<br>2904 | ros 2018<br>el detalle c<br>e muestran<br>les: Febr   | Señor contribuyente<br>Ud. esta autor<br>Si el documer<br>Ud. podrá elin<br>Si está seguro de su<br>'Cancelar'<br>Para mayor informa<br>documentos. | izando la public<br>izando la public<br>o a cedido o a<br>ninar manualmer<br>u publicación, se<br>ción, revise en v | ación de este do<br>inulado, su publi<br>nte la publicación<br>eccionar 'Confir<br>www.sii.cl el nuev | cumento.<br>cación será e<br>n del docume<br>mar', en caso<br>ro portal de p<br>Confi | eliminada,<br>nto.<br>o contrario,<br>ublicación de<br>irmar Canc | etar                                   | npos de la parte s<br>mación adicional d                        | uperior, permite<br>lel documento |  |
| Folio                                                                         |                                                 |                                                       | Rut Receptor                                                                                                    |                                                                                                    |                                                                                                    |                                                                                       |                                                                   |                                        |                                                                 |                                   |  |
| Desde                                                                         | 3157                                            |                                                       | Hasta 3206 Ej:123456789 (sin digito vei                                                                                                    |                                                                                                    |                                                                                                    |                                                                                       |                                                                   |                                        |                                                                 |                                   |  |
| )etalle de doc                                                                | umentos pa                                      | ra tipo 33 (F                                         | actura Electronica                                                                                                    | )                                                                                                    |                                                                                                    |                                                                                       |                                                                   | Total doc                              | umentos: 3 Expo                                                 | rtar csv Volver                   |  |
|                                                                               |                                                 |                                                       |                                                                                                    |                                                                                                    |                                                                                                    |                                                                                       |                                                                   |                                        |                                                                 | - Correction                      |  |
| # RUT Recept                                                                  | tor Folio                                       | Fecha Doct                                            | p. Fecha Recep.                                                                                                    | Monto Neto                                                                                                    | Monto Exento                                                                                          | Monto IVA                                                                             | Monto Total                                                       | Evento                                 | Publicar/<br>Despublicar                                        | Publicación                       |  |
| # RUT Recept                                                                  | Folio 3203                                      | Fecha Docto<br>02/02/2018                             | <ul> <li>Fecha Recep.</li> <li>02/02/2018</li> </ul>                                                                                                | Monto Neto<br>150.000                                                                                               | Monto Exento                                                                                          | Monto IVA<br>28.500                                                                   | Monto Total<br>178.500                                            | Evento<br>Acuse Recibo                 | Publicar/<br>Despublicar                                        | Publicación                       |  |
| # RUT Recept                                                                  | Folio<br>3203<br>3204                           | Fecha Docto<br>02/02/2018<br>02/02/2018               | <ul> <li>Fecha Recep.</li> <li>02/02/2018</li> <li>02/02/2018</li> </ul>                                                                            | Monto Neto<br>150.000<br>150.000                                                                                    | Monto Exento<br>0                                                                                     | Monto IVA<br>28.500<br>28.500                                                         | Monto Total<br>178.500<br>178.500                                 | Evento<br>Acuse Recibo<br>Acuse Recibo | Publicar/<br>Despublicar<br>Ø Despublicar                       | Publicación                       |  |
| <ul> <li>RUT Recept</li> <li>1</li> <li>2</li> <li>3</li> </ul>               | tor Folio<br>3203<br>3204<br>3206               | Fecha Docto<br>02/02/2018<br>02/02/2018<br>06/02/2018 | <ul> <li>Fecha Recep.</li> <li>02/02/2018</li> <li>02/02/2018</li> <li>06/02/2018</li> </ul>                                                        | Monto Neto<br>150.000<br>150.000<br>2.440                                                                           | Monto Exento<br>0<br>0                                                                                | Monto IVA<br>28.500<br>28.500<br>464                                                  | Monto Total<br>178.500<br>178.500<br>2.904                        | Evento<br>Acuse Recibo<br>Acuse Recibo | Publicar/<br>Despublicar<br>Despublicar<br>Publicar<br>Publicar | Publicación                       |  |

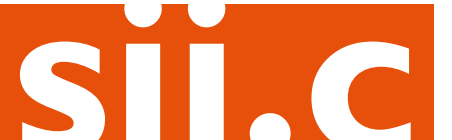

# PASO

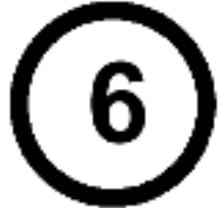

#### La factura electrónica ha sido publicada correctamente.

#### CONSULTA DE DTE EN EL SII

En esta página se encontrará la información de los Documentos Tributarios Electrónicos (DTE) recibidos en el SII y que involucran al contribuyente. Se pueden consultar los DTE emitidos por el contribuyente o los que se han recibido que lo consignan como receptor.

🗉 DTE Emitidos 📄 DTE Recibidos 📄 Descargas Diferidas

#### DETALLE DOCUMENTOS 2018-02

En esta página encontrará el detalle de los DTE emitidos por el contribuyente y recibidos por el SII en el mes seleccionado. Los campos de la parte superior, permiten filtrar los documentos que se muestran en pantalla. Al posicionar el cursor o hacer clic sobre los campos en azul, se puede obtener información adicional del documento

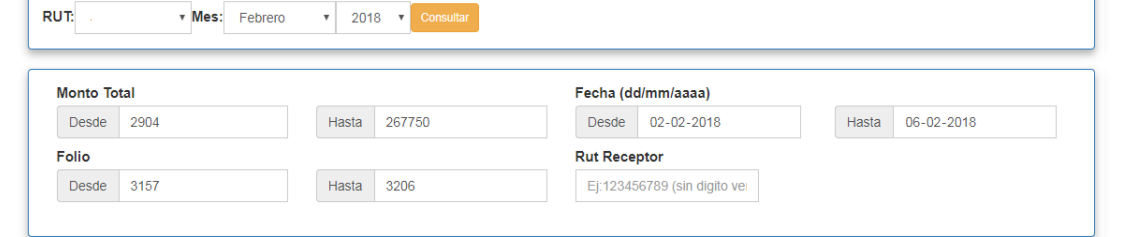

#### Detalle de documentos para tipo 33 (Factura Electronica)

|     |              |       |              | Total documentos: 3 |            |              |           |             |              |                          | tar csv | Volver |
|-----|--------------|-------|--------------|---------------------|------------|--------------|-----------|-------------|--------------|--------------------------|---------|--------|
| #   | RUT Receptor | Folio | Fecha Docto. | Fecha Recep.        | Monto Neto | Monto Exento | Monto IVA | Monto Total | Evento       | Publicar/<br>Despublicar | Publica | ición  |
| 1   |              | 3203  | 02/02/2018   | 02/02/2018          | 150.000    | 0            | 28.500    | 178.500     | Acuse Recibo | Despublicar              | 🗸 Publi | icada  |
| 2   |              | 3204  | 02/02/2018   | 02/02/2018          | 150.000    | 0            | 28.500    | 178.500     | Acuse Recibo | Despublicar              | 🗸 Publi | icada  |
| 3   |              | 3206  | 06/02/2018   | 06/02/2018          | 2.440      | 0            | 464       | 2.904       |              | Publicar                 |         |        |
| Tot | al montos    |       |              |                     | 1.517.440  | 0            | 288.314   | 1.805.754   |              |                          |         |        |

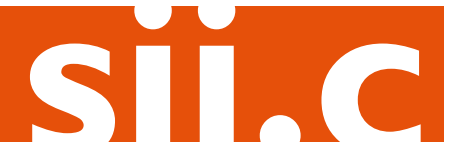